# WELKOM BIJ TELENET TV.

۲

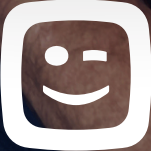

۲

۲

# MAAK VAN ELK SCHERM EEN TV.

۲

Deze startgids maakt je wegwijs in de vele mogelijkheden van je Telenet TV, zodat jij en je huisgenoten er nog meer kunnen uithalen.

Met Telenet TV kijk je op elk scherm in huis naar je favoriete programma's, series en films. Zelfs opnames bekijk je nu op je smartphone, tablet of computer. En ook opnames plannen en wissen kan heel makkelijk thuis en op afstand. Fijn wat allemaal kan!

۲

۲

### DE BELANGRIJKSTE TOETSEN OP DE TELENET-AFSTANDSBEDIENING.

Schakel tussen Digicordermodus en tv-modus. Surf naar telenet.be/afstandsbediening om te lezen hoe je dit kan instellen.

#### Rode knop

Mode

Krijg bijkomende informatie over een programma.

#### Navigatietoetsen

Om naar links, naar rechts, naar boven of naar beneden te gaan in het Telenet TV-menu.

۲

#### Volume

Om het volume luider of stiller te zetten.

Pauzeren, stoppen, vooruit- en terugspoelen, opnemen

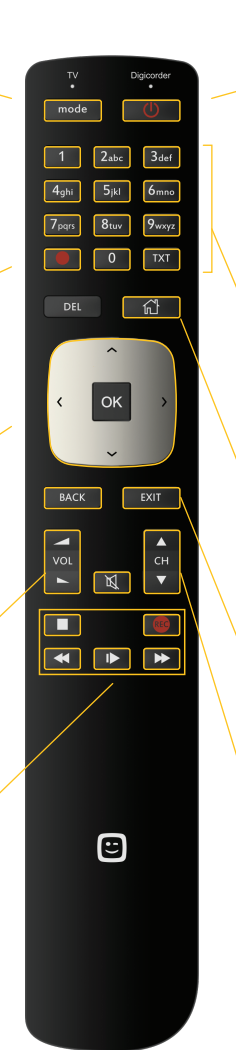

 $( \blacklozenge )$ 

#### Aan-/uittoets

Om je HD Digicorder aan of uit te zetten. Zowel je televisietoestel als je HD Digicorder moet ingeschakeld zijn om naar digitale televisie te kijken.

Indien nodig selecteer je ook het juiste AV- of HDMI-kanaal (HDMI, EXT, ...) op je televisietoestel via de AV- of Source-knop van je televisie-afstandsbediening.

#### Cijfertoetsen

Om van zender te veranderen. Zoek je bijvoorbeeld zender 12? Druk op 1 en meteen daarna op 2.

#### Huistoets

Met deze knop open je de startpagina van het Telenet TV-menu. Van hieruit vind je de weg naar de meeste functies.

#### Back-/Exit-toetsen

Druk op Back en je keert een stap terug in het Telenet TV-menu. Met Exit verlaat je het menu volledig.

#### Ch ▼ en Ch ▲ toetsen

Om van zender te veranderen.

27/08/2020 18:06

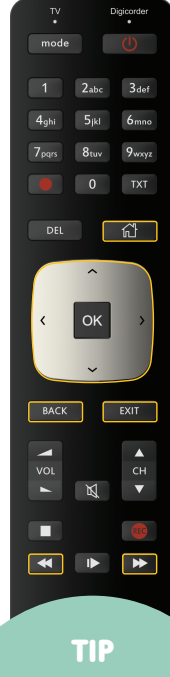

KLIK JE IN HET TELENET TV-MENU OP ZENDERGIDS, DAN KRIJG JE EEN OVERZICHT VAN ALLE ZENDERS MET DAARACHTER EEN VERTICAAL UURROOSTER VAN ALLE PROGRAMMA'S PER ZENDER.

# DE TV-GIDS RAADPLEGEN.

Een handige programmagids op je tv-scherm met informatie over alle uitzendingen tot 14 dagen vooruit.

#### De TV-gids oproepen

• Druk op de Huistoets 🔀

• TV-gids staat opgelicht. Druk op OK.

• De TV-gids verschijnt op het scherm.

#### De TV-gids gebruiken

• Kies een dag met de toetsen < en 🕨 .

• Ga met de **navigatietoetsen** naar boven of naar beneden tot op een **zender**.

• Ga met de navigatietoetsen naar links of naar rechts naar een programma.

• Wil je dit programma zien? Druk op **OK**. Als het programma nu speelt, staat

Kijken opgelicht, druk op OK. Je tv verspringt naar deze zender en het programma.

• Wil je dit programma **niet bekijken**? Druk dan op de **Back-toets BACK** Je komt opnieuw in de TV-gids.

 $\cdot$  Voor meer informatie over het programma druk je op  $\mathsf{OK}.$ 

Je ziet nu een pagina met informatie over het programma.

· Je kan het Telenet TV-menu volledig verlaten met de Exit-toets

Ga voor het meest recente overzicht van je zenders en de zendernummering naar telenet.be/zendernummering

#### Het Telenet TV-menu

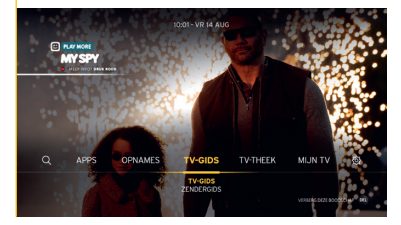

#### De TV-gids

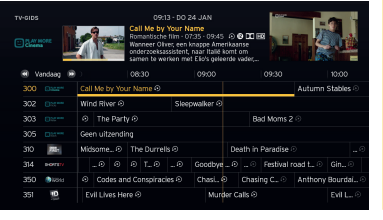

 $( \blacklozenge )$ 

#### Kijken

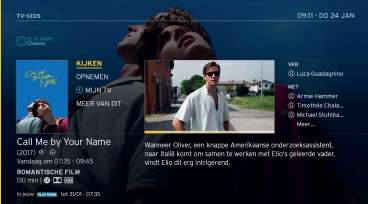

4

**( ( ( )** 

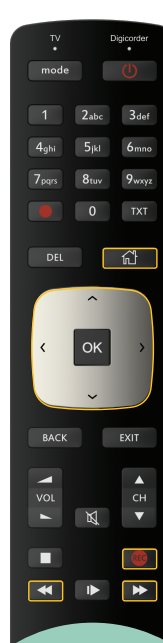

TIP

 $(\mathbf{r})$ 

HEB JIJ STREAMZ OF STREAMZ+ BIJ TELENET? DAN KAN JE TV-PROGRAMMA'S VAN DE LAATSTE 7 DAGEN HERBEKIJKEN OP JE TV, ZONDER DAT JE ZE HEBT OPGENOMEN. JE HERKENT ZE IN DE TV-GIDS AAN HET D ICOON. MEER WETEN OVER STREAMZ(+)? KIJK OP P 14-15.

# EEN PROGRAMMA OPNEMEN.

۲

Met een HD Digicorder neem je heel gemakkelijk programma's op. Je kan er zelfs twee tegelijkertijd opnemen en een derde bekijken!

#### Opnemen vanuit de TV-gids

• Druk op de **Huistoets** 

- •TV-gids staat opgelicht. Druk op OK.
- · De TV-gids verschijnt op het scherm.
- Kies een dag met de toetsen < en 🕨
- Ga met de **navigatietoetsen** naar boven of naar beneden naar de gewenste **zender** en selecteer dan rechts het **programma** dat je wil opnemen. Druk op **OK**.
- Selecteer met de **navigatietoetsen Opnemen**, kies voor **Serie Opnemen** of **Opnemen** en druk op **OK**.
- · Selecteer dan met de navigatietoetsen Opname bevestigen.
- Druk op **OK** om je keuze te bevestigen.
- De opname wordt gepland. Bij een live opname verschijnt er een **rood cirkeltje** naast het programma, ook in de TV-gids. Je ziet een icoon verschijnen als het gaat om een opname in de toekomst. Je vindt de opname daarna terug in **Opnames**.

#### Opnemen via de REC-toets van de afstandsbediening

• Druk op de **REC-toets** terwijl je naar het programma kijkt dat je wil opnemen. De opname start onmiddellijk.

#### De TV-gids

|             | Actied<br>Ray B<br>en mo<br>ontsn | 09:15 - DO 24 JAN<br>Escape Plan 2: Hades<br>Addetlimythniler - RNO - 12:45 O O D BR<br>Ray Bresh besindt goniçuw achter de trailes<br>en moet een marier vinden om te<br>ordsnappen. |                       |        | Star.               |  |  |
|-------------|-----------------------------------|----------------------------------------------------------------------------------------------------|-----------------------|--------|---------------------|--|--|
| 🖲 Vandaag 🗃 | 10:30                             |                                                                                                    |                       |        |                     |  |  |
|             | Autumn Stables 📀                  | Escape F                                                                                                    | lan 2: Hades 🤅        | )      |                     |  |  |
|             | Accident 📀                        |                                                                                                    |                       | Kill S | witch 📀             |  |  |
|             | Bad Moms 2 🔿                      | The Big                                                                                                    | The Big Sick 🐵        |        |                     |  |  |
|             | Geen uitzending                   |                                                                                                    |                       |        |                     |  |  |
| 310 751     | The Coroner 👁                     | New Tricks 💿                                                                                                    |                       |        | Death in Paradise 📀 |  |  |
|             |                                   | . 🕙 The runaway 🔿                                                                                                    | Portless ①            |        |                     |  |  |
| 350 Dictor  | 🕙 100 Miles from                  | n Nowhere 💿 🛛 Extre                                                                                                    | Extreme Engineering 📀 |        | O Codes and Con O   |  |  |
| 351 🛄       | Evil Lives Here 📀                 | Web of Lies 📀                                                                                                    |                       | I Alm  | ost Got Away wi     |  |  |

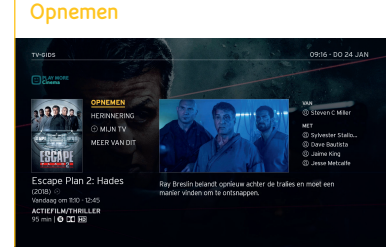

( )

#### Opname bevestigen

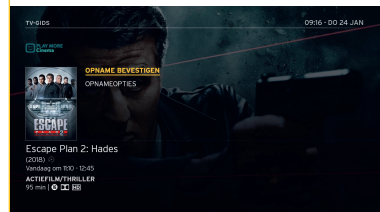

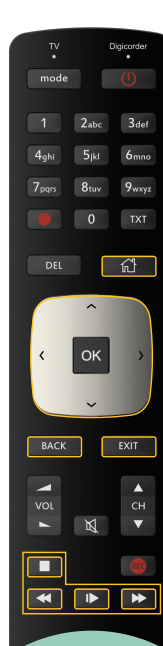

TIP

HEB JE MEERDERE DECODERS? DAN KAN JE DE NAMEN VAN JE TOESTELLEN WIJZIGEN VIA MIJN TELENET (TELENET.BE/ MIJNTELENET).

# EEN OPGENOMEN PROGRAMMA BEKIJKEN.

- Druk op de Huistoets 🔂
- Ga met de navigatietoetsen naar links naar Opnames.
- Opgenomen staat opgelicht.
- · Ga met de navigatietoetsen naar beneden en selecteer een opname.

( )

Verschillende afleveringen van eenzelfde serie of programma staan samen in een mapje. Druk op **OK**.

• Selecteer kijken en druk op OK. Je kan de opname pauzeren, vooruitspoelen en terugspoelen.

Na het programma kan je met de Back-toets BACK of Exit-toets EXIT uit het Telenet TV-menu gaan.

#### Opnames bekijken op je tweede tv

Als je een HD Digicorder en een HD Digibox in huis hebt die interactief zijn, dan kan je de opnames die je met je HD Digicorder maakt ook afspelen via je HD Digibox.

- Ga op je HD Digibox via de Huistoets naar het Telenet TV-menu.
- Ga met de navigatietoetsen naar links en selecteer Opnames. Opgenomen staat opgelicht.
   De opnames die je hebt gemaakt met je HD Digicorder(s) verschijnen.
- Selecteer met de **navigatietoetsen** een van de opnames en druk op OK om de opname af te spelen.

Opgelet, als je via je HD Digibox een opname wist, is die ook effectief gewist op je HD Digicorder.

#### Opnames

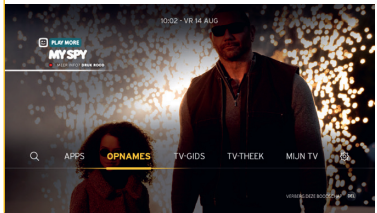

| OPNANES  | ENOME    | N GEPLAND CONFLICTEN® M                                                                      |                                                           | 14:48 - WO 31 0)        |  |  |
|----------|----------|----------------------------------------------------------------------------------------------|-----------------------------------------------------------|-------------------------|--|--|
| 8***     | ora<br>a | K B en te kjeen<br>Wandeag, 1255 - 1535<br>De jonge Alex stelt een<br>monsters uit de nachtn | team samen om komaf te r<br>rerries van zijn jongere broe | naken met de<br>irtije. |  |  |
| Vandaag  | 0        | Monsters at Large 🔴                                                                          | 100 min                                                   | OPTIES                  |  |  |
|          | éém      | Van Gils & gasten                                                                            |                                                           | Recentste eerst         |  |  |
|          | éém      | Thuis (Jg 24)                                                                                |                                                           | Alle leenqueri          |  |  |
|          | vtm      | Familie (Jg 28)                                                                              |                                                           |                         |  |  |
| Gisteren | éém      | Dagelijkse kost (Jg 9)                                                                       |                                                           |                         |  |  |
|          | 0        | The deuce (Jg 2)                                                                             |                                                           |                         |  |  |
|          |          |                                                                                              |                                                           |                         |  |  |

 $( \blacklozenge )$ 

**Overzicht opnames** 

#### Kijken

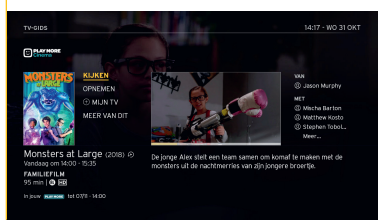

**( ( ( )** 

۲

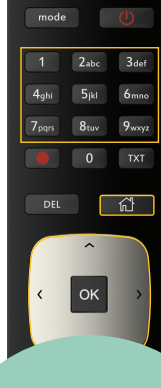

TIP

HEB JE STREAMZ OF STREAMZ+? DAN KAN JE ONBEPERKT FILMS EN SERIES OPVRAGEN UIT STREAMZ OF STREAMZ+. MEER INFO? KIJK OP P 14-15.

### EEN FILM OF PROGRAMMA BESTELLEN VIA DE TV-THEEK.

In de **TV-theek** bij **à la Carte** vind je programma's en films die je kan bekijken op aanvraag. Nieuws- en actualiteitsuitzendingen zijn gratis, andere kan je opvragen vanaf 50 cent per programma. Je kan films huren vanaf € 2,99 per film. Betaling gebeurt via je maandelijkse Telenet-aanrekening.

#### De TV-theek openen

• Druk op de Huistoets

· Ga met de navigatietoetsen naar rechts naar TV-theek. Druk op OK.

#### Een film opvragen

- Ga in het menu bovenaan met de navigatietoetsen naar rechts naar 'à la carte'. Druk op OK.
- · Ga met de navigatietoetsen naar Films. Druk op OK.
- Ga met de **navigatietoetsen** naar links of rechts en kies bijvoorbeeld **films per genre**, **'blockbusters'**,... Druk op **OK**.
- Ga met de **navigatietoetsen** naar onder, naar links of naar rechts, **kies een film** en druk op **OK**.

#### TV-theek

**( ( ( )** 

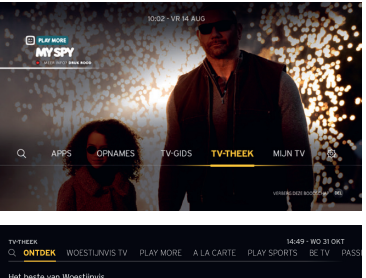

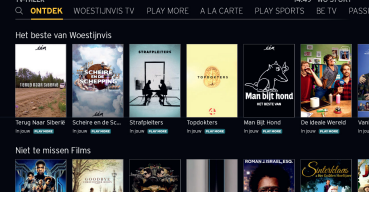

- De prijs van de film staat altijd vermeld.
- Selecteer Bestellen en druk daarna op OK.
- Gebruik de cijfertoetsen op je afstandsbediening om je pincode (standaard is dit 9876) in te voeren.
- De film begint automatisch.
- · Je kan het programma vooruit- en terugspoelen, pauzeren, ...
- · Je film blijft 48 uur beschikbaar in TV-theek Mijn TV Bestellingen.

# Een programma kiezen en opvragen doe je op dezelfde manier als bij een film.

• Druk op de **Huistoets** 

( )

- Selecteer met de navigatietoetsen TV-theek en daarna de categorie à la carte.
   Kies met de navigatietoetsen 'zenders', dan de zender en vervolgens het programma. Bevestig je bestelling en geef je pincode in.
- · Je programma blijft 24 uur beschikbaar in TV-theek Mijn TV Bestellingen.

7

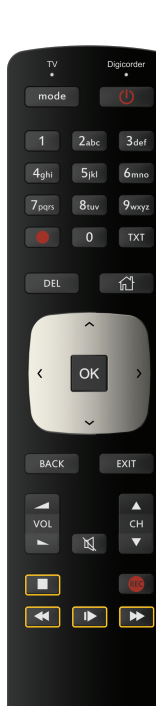

# EEN PROGRAMMA LIVE PAUZEREN EN TERUGSPOELEN.

۲

Met de Telenet-afstandsbediening kan je live een programma pauzeren en terugspoelen.

#### Live pauzeren

- Druk op de **Play/Pauze-toets I** om een uitzending live te pauzeren.
- Daarna kan je via de **Play/Pauze-toets I** weer verder kijken.

#### Live terugspoelen

lets niet goed gehoord of gezien?

- Druk dan op de **Rewind-toets** om terug te spoelen.
- Druk op de **Play/Pauze-toets I** om weer verder te kijken.
- Heb je gepauzeerd of teruggespoeld?
- Dan kan je met de **Fast Forward-toets >>** ook altijd weer vooruitspoelen tot het 'nu'.
- Of je kan gewoon op de **Stop-toets** drukken. Je kijkt dan onmiddellijk weer 'live'.

8

#### Live pauzeren

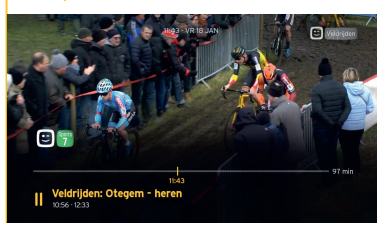

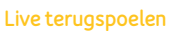

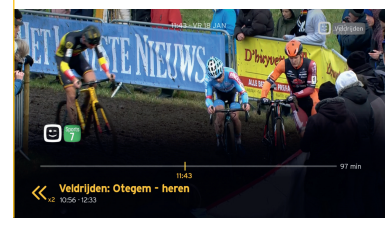

 $( \blacklozenge )$ 

Verder kijken

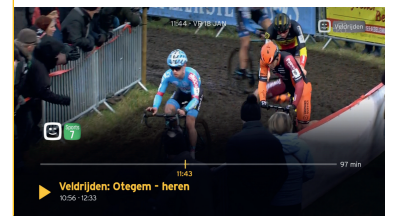

**( ( ( )** 

### HANDIGE TIPS EN WEETJES.

۲

Zowel in het Telenet TV-menu als tijdens het tv-kijken kan je een aantal handige functies gebruiken, die je nog meer tv-plezier bieden.

#### Tijdens het tv-kijken:

#### Snelgids

Als je tijdens het tv-kijken op **OK** drukt, krijg je te zien welk programma op dat moment speelt en wat het volgende programma is.

#### Naar een andere zender zappen

- Druk tijdens het tv-kijken op de **navigatietoetsen** naar boven of naar beneden.
- Links in beeld verschijnt een balk met alle beschikbare tv-zenders.
- Selecteer een zender en je tv zapt automatisch naar die zender.

#### In het Telenet TV-menu:

#### Zoeken

Zoek je een bepaald programma, maar weet je niet meer waar of wanneer het te zien is? Via **Zoeken** in het Telenet TV-menu kan je een programma of film opzoeken op titel, regisseur, inhoud en acteur.

#### n de TV-theek:

#### Suggesties

Weet je niet waarnaar te kijken? Laat je tv dan zelf een voorstel doen. In de **TV-theek** krijg je via **Ontdek** een selectie van films en programma's te zien, waartussen je zeker iets vindt dat je bevalt.

۲

#### Snelgids

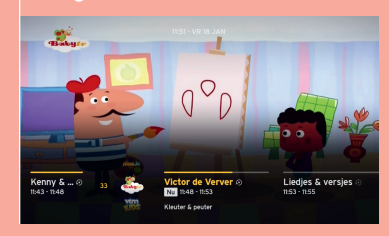

#### Naar een andere zender zappen

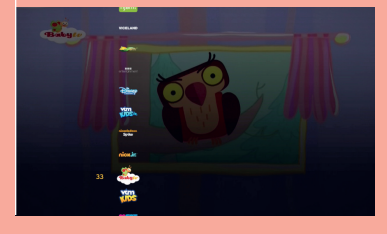

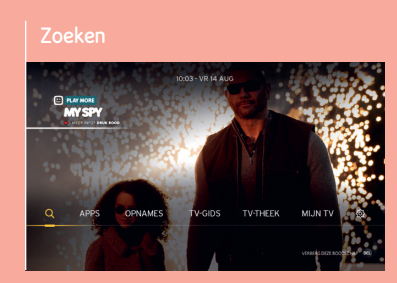

( )

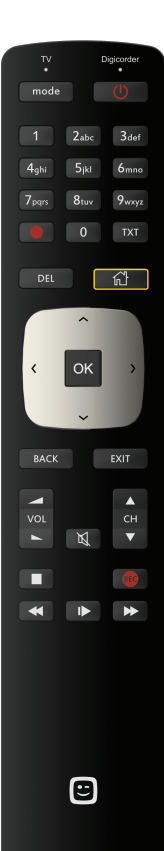

# JE INSTELLINGEN AANPASSEN.

۲

Via het Telenet TV-menu kan je heel eenvoudig al je **instellingen aanpassen**. Druk daarvoor op de **Huistoets** chieven kies 🔅 **Instellingen**.

#### Onder 'Digibox/Digicorder' kan je:

 $\cdot$  de taal van je Telenet TV-menu aanpassen

• je zenders hernummeren

۰.

#### Onder 'Gezin' kan je:

• bepaalde zenders of programma's blokkeren zodat je kinderen ze niet kunnen bekijken (kijk onder 'Gezinsinstellingen')

• een maximumbudget instellen voor opvragingen in de TV-theek (kijk onder 'Gezinsinstellingen')

#### Instellingen

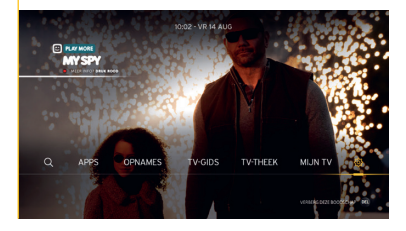

#### Pincode vergeten?

( )

Wanneer het **gezinshoofd** zijn pincode vergeet, moet de standaardpincode opnieuw ingesteld worden. Selecteer daarvoor **Pincode van het gezinshoofd herinstellen** bij Instellingen > Digicorder > pincode. Op dit scherm moet je een beveiligingscode invoeren die je terugvindt op **telenet.be/mijntelenet** (meld je aan met je login en wachtwoord). Daarna is de pincode van het gezinshoofd opnieuw standaard ingesteld op 9876.

 $(\mathbf{r})$ 

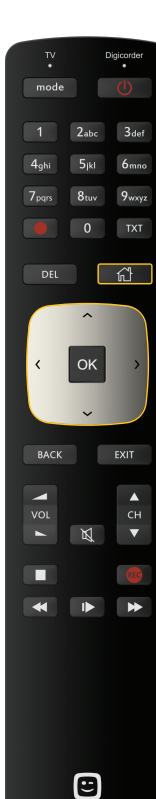

 $(\mathbf{r})$ 

## FOTO'S, FILMPJES EN MUZIEK VAN JE PC BEKIJKEN EN BELUISTEREN OP JE TV.

۲

Heb je leuke foto's, filmpjes of muziek op je computer staan? Dan kan je die ook op je tv bekijken en beluisteren. Draadloos, dus zonder dat je de toestellen op elkaar hoeft aan te sluiten.

#### De benodigde software installeren

Om je mediabestanden op je tv te kunnen afspelen, moet je een **Telenet Wireless modem hebben** en de juiste **software** (bijvoorbeeld Windows Media Player 12) **geïnstalleerd** hebben op je computer.

**Surf naar telenet.be/mijnapparaten/help** en je krijgt de nodige informatie over de juiste software voor jouw toestel.

- Druk op de Huistoets om het Telenet TV-menu te openen.
- Ga met de **navigatietoetsen** naar rechts naar أَنْ **Instellingen**.
- · Digibox of Digicorder staan opgelicht.
- · Ga met de navigatietoetsen naar Apparaten.
- · Kies het toestel waarop de bestanden staan die je wil afspelen en druk op OK.
- Kies het gewenste mediabestand en druk op OK om af te spelen

( )

#### Mijn apparaten

| NGEN               |             |                  | 07:30 - VR 14 AUG | INSTELLINGEN      |             |                  | 16:30 - VR 14 AUG |
|--------------------|-------------|------------------|-------------------|-------------------|-------------|------------------|-------------------|
|                    |             |                  |                   |                   |             |                  |                   |
| gicorder           | Gezin       | D<br>Info & Help | Self Starter      | Digicorder        | Gezin       | D<br>Info & Help | Self Starter      |
| der volledig in op |             |                  |                   |                   |             |                  |                   |
|                    |             |                  |                   |                   |             |                  |                   |
|                    | Profieien > | Contact ►        |                   | Opnames +         | Profielen > | Contact >        |                   |
| mmering ►          |             |                  |                   | Zendernummering ► |             |                  |                   |
|                    |             |                  |                   | Apparaten >       |             | Help >           |                   |
|                    |             |                  |                   |                   |             |                  |                   |
|                    |             |                  |                   |                   |             |                  |                   |

#### NETFLIX

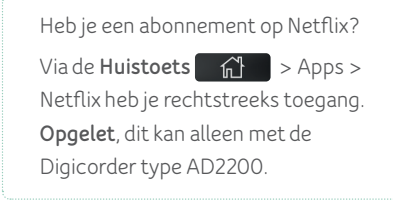

27/08/2020 18:06

11

# TV-KIJKEN OP ELK SCHERM IN HUIS.

Via yeloplay.be of met de Yelo Play- app op je tablet of smartphone kijk je tv op eender welk scherm in huis. Je kan de site en app gebruiken als je Telenet TV en internet van Telenet hebt.

#### Op je computer

۲

• Surf naar yeloplay.be.

- Klik op Aanmelden. Geef je login of internetlogin (bv. u123456) in en het bijbehorende wachtwoord.
- Je bent klaar om Yelo TV te gebruiken via yeloplay.be.

#### Op je tablet of smartphone

- Download de Yelo Play-app (voor iOS en Android) in de App Store of Google Play Store.
- Open de app. Meld je aan met je login of internetlogin (bv. u123456) en het bijbehorende wachtwoord.
  Je bent klaar om te kijken via de Yelo Play-app.

TIP

Nog geen login? Die maak je zelf online aan via **telenet.be/mijntelenet** met je klantennummer. Je klantennummer en je internetlogin vind je op je aanrekeningen.

### **DE YELO PLAY-APP IN 1-2-3!**

#### Live tv-kijken

Je kan live tv-kijken op je computer, je tablet of je smartphone via je internetverbinding thuis, maar ook elders via elke wifi, 3G en 4G. En dat in de hele EU! Je kan zowel via de tab **TV kijken** als via de TV-gids gaan. Kies de **zender** en het **tv-programma** Klik op het **play-icoontje** in het scherm. In de **app** kan je zowel via de tab **TV kijken** als via de **TV-gids** gaan: eenmaal tappen en dan tappen op **Nu kijken**.

۲

#### Een programma 'swipen' naar je tv

Je kan **Yelo Play** op je smartphone, tablet of computer ook gebruiken als **afstandsbediening**. Bij live tv-kijken: kies het programma dat je wil bekijken en stuur het met één eenvoudige 'swipe' naar je tv (via het icoon rechtsonder in het scherm van de app of met de knop '**Kijk op TV**' in de website). Bij opnames of films uit de TV-theek, Streamz of Streamz+: kies je programma of film; selecteer **Nu kijken** en kies nadien het toestel waarop je wil kijken. Het programma wordt 'geswipet' naar je tv.

#### Tot wel 5 schermen tegelijk!

Wist je dat je met de app of op yeloplay.be live tv en opnames kan bekijken op wel 5 toestellen tegelijk?

#### Opnames programmeren

Je kan via je computer, je tablet of je smartphone opnames programmeren, wijzigen en verwijderen.

#### Een programma opnemen

Ga in de **app** naar de **TV-gids**. Selecteer een programma en tap op **Opnemen**. Ga op de **website** naar de **TV-gids**. Selecteer een programma. Klik op **Opnemen**.

#### **Opnames bekijken**

(

Je kan je opnames van een aantal zenders van de voorbije 2 maanden ook bekijken op je computer, je tablet of je smartphone. Van gelijk waar in en om het huis, zo ver als je draadloos internet van Telenet reikt. Ga naar **Mijn TV - Opgenomen** in de app of op de website. Selecteer de opname die je wil bekijken. Bij een serie kies je welke aflevering je wil zien. Kies **Nu kijken** (of **Bekijken op TV**, indien de serie enkel op tv bekeken kan worden).

#### Een opname wissen

Ga naar **Mijn TV - Opgenomen** in de app of op de website. Selecteer de opname die je wil wissen. Kies, bij een serie, welke aflevering je wil wissen. Via de **website**: klik op het **vuilnisbak-icoontje** naast een serie om de volledige serie te wissen of klik op de knop Wissen naast de aflevering die je wil wissen. Via de **app**: druk op **Opname wissen**.

( )

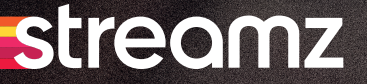

## DE STRAFSTE SERIES VAN OVERAL EN VAN BIJ ONZ.

#### Met Streamz geniet je van:

( )

14

- Exclusieve Vlaamse topreeksen en Streamz Originals
- De strafste internationale series, inclusief alles van HBO
- Een uitgebreide catalogus Vlaamse films en series
- Ook uren kijkplezier voor kinderen en tieners
- Van smartphone tot tv: jij kiest waar, wanneer en hoe je kijkt
- Bekijk je tv-programma's tot 7 dagen na uitzending dankzij Terugkijk TV<sup>\*</sup>

#### Wil je meer weten of Streamz bestellen?

Surf naar telenet.be/streamz of ga naar de TV-shop van Telenet TV.

\*Terugkijk TV: het is mogelijk dat een zender geen terugkijkrechten heeft voor sommige uitzendingen. Programma's die je met Terugkijk TV kan bekijken, herken je aan dis icoontje: De Yelo Play/Telenet TV-app/website kan enkel gebruikt worden door klanten die minstens een abonnement voor Telenet Internet en Telenet TV hebben. Het aantal schermen waarop je tegelijkertijd Telenet TV kan kijken, is beperkt. Raadpleeg www.telenet be/beperkingentvapp voor meer info. Meer info en voorwaarden op telenet be/streamz.

۲

# streamz+

# VOOR DE FILMLIEFHEBBERS ONDER ONZ.

۲

۲

Wil jij de grootste filmpremières bij jou thuis herbeleven? En relaxen met de strafste series van overal en van bij ons? Dan is Streamz+ helemaal iets voor jou.

Wat kan je kijken met Streamz+?

۲

- Alles van Streamz: de strafste series van overal en van bij onz
- Recente films die je moet gezien hebben
- Cinemaparels van de grootste filmmakers

#### Wil je meer weten of Streamz + bestellen?

Surf naar telenet.be/streamz of ga naar de TV-shop van Telenet TV.

# **VOOR HULP OF MEER INFORMATIE.**

۲

#### Surf naar telenet.be/klantenservice

Daar vind je de antwoorden op de veelgestelde vragen in verband met Telenet TV en Yelo Play.

#### Druk op de Huistoets

Onder 👸 Instellingen en vervolgens Info & Help vind je weetjes en de antwoorden op vaak gestelde vragen.

#### Voor ingewikkelde vragen

Onze medewerkers helpen je graag verder met ingewikkelde vragen in verband met Telenet TV of andere diensten van Telenet. Je kan hen bereiken via het nummer 015 66 66 66. De klantendienst is op weekdagen bereikbaar van 8 tot 22 uur en op zaterdag, zon- en feestdagen van 9 tot 22 uur.

#### Blijf op de hoogte

@Telenet

۲

facebook.com/telenet

youtube.com/telenet

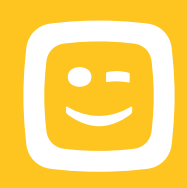

De informatie in deze brochure is onder voorbehoud van wijzigingen, vergissingen en drukfouten. V.U.: Telenet BV, Liersesteenweg 4, 2800 Mechelen.

۲

38501-DRK.BNF.35013-H20